## Opis generowania i wydruku: Dziennika dokumentów z programu KOLFK.

1.Wygenerowanie dziennika dokumentów w programie KOLFK jest możliwe tylko, wtedy gdy wszystkie dokumenty w miesiącu, dla którego tworzymy dziennik są zatwierdzone.

W celu wygenerowania dziennika należy otworzyć formularz: *Generowanie dziennika* z *menu-> Administrator-> Generowanie Dziennika* 

Na formularzu należy wskazać miesiąc, dla którego chcemy wygenerować dziennik i przyciskiem **[Generuj dziennik]** uruchomić proces generowania. Proces ten w zależności od ilości dokumentów w firmie może trwać do kilkudziesięciu minut.

| Generowanie dziennił           | ca    |         |      | × |  |  |  |  |
|--------------------------------|-------|---------|------|---|--|--|--|--|
| Lata podatko <del>we</del>     |       |         |      |   |  |  |  |  |
| Rok podatki                    | Statu | s       |      |   |  |  |  |  |
| ▶ 2005                         |       | Otwar   | ty – |   |  |  |  |  |
|                                |       |         |      |   |  |  |  |  |
|                                |       |         |      |   |  |  |  |  |
|                                |       |         |      |   |  |  |  |  |
| Miesiące w roku podatkowym     |       |         |      |   |  |  |  |  |
| Rok                            | لليہ  | Miesiąc |      |   |  |  |  |  |
|                                | 2005  |         | 1    |   |  |  |  |  |
|                                | 2005  |         | 2    |   |  |  |  |  |
|                                | 2005  |         | 3    |   |  |  |  |  |
|                                | 2005  |         | 4    |   |  |  |  |  |
|                                | 2005  |         | 5    |   |  |  |  |  |
|                                | 2005  |         | 6    |   |  |  |  |  |
|                                | 2005  |         | 7    |   |  |  |  |  |
|                                | 2005  |         | 8    |   |  |  |  |  |
|                                | 2005  |         | 9    |   |  |  |  |  |
|                                | 2005  |         | 10   |   |  |  |  |  |
|                                | 2005  |         | 11   |   |  |  |  |  |
|                                | 2005  |         | 12   | Ţ |  |  |  |  |
| Istnieje wygenerowany dziennik |       |         |      |   |  |  |  |  |
| Generuj dziennik Usuń dziennik |       |         |      |   |  |  |  |  |

Dziennik jest generowany dla każdego MPZ niezależnie.

Każdy miesiąc, dla którego został utworzony dziennik jest wyróżniony kolorem zielonym na formularzu. Dziennik można usunąć przyciskiem [Usuń dziennik].

Dziennik nie jest zapisywany w programie KOLFK w postaci dokumentu, a to oznacza, że użytkownik nie może go modyfikować.

Wszelkie zmiany dokonane w miesiącu, dla którego został już wygenerowany dziennik powinny wiązać się z ponownym utworzeniem dziennika przez osobę upoważnioną.

2. Wydruk dziennika dokumentów:

W celu uzyskania wydruku dziennika należy:

z menu-> Raporty ->Księga Główna - > Dziennik Dokumentów wywołać formularz: Dziennik dokumentów

| Dziennik dokumentów X |             |                 |  |  |  |  |  |
|-----------------------|-------------|-----------------|--|--|--|--|--|
| Rok Miesiąc           |             |                 |  |  |  |  |  |
| 2005                  | 1 🔹         | Biuro Zarządu 🔽 |  |  |  |  |  |
| 🞒 🚷 Pod               | gląd 🕒 Drul | kuj 👖 Zamknij   |  |  |  |  |  |

wybrać właściwy Rok, Miesiąc i MPZ z listy rozwijalnej

| <wszystkie mpz=""></wszystkie> |    |    |
|--------------------------------|----|----|
| <wszystkie mpz=""></wszystkie> |    | ▲  |
| Biuro Zarządu                  | 00 |    |
| Filia nr 1                     | 01 |    |
| Filia nr 2                     | 02 | Υ. |

i przyciskiem Drukuj wydrukować Dziennik.

Poniżej przykładowy raport Dziennika dokumentów:

| 4 #                  | ▶ ▶ €    | 🕞 Wydruk             | Szi                  | ukaj 🖌 | х Г.) <u> </u> | A <u>A</u>   |               |           |            | Drukuj strony: 💌<br>wszystkie 2 | 🎼 Wyjście  |
|----------------------|----------|----------------------|----------------------|--------|----------------|--------------|---------------|-----------|------------|---------------------------------|------------|
| Firma Dem            | 0        |                      |                      |        |                | Dziennik dok | umentów - Sty | czeż 2005 |            |                                 |            |
| 00 Biuro             | Zarządu  |                      | +                    | +      | +              |              |               |           |            |                                 |            |
| Dokument             | Numer    | Data<br> wystawienia | Data<br> księgowania | MPZ    | Księgował      | £            |               |           |            |                                 |            |
| Pozycja<br> dziennik | Lp.<br>a | Konto                | +                    | +      | MPK            | Kwota WN     | Kwota MA      | Wyróżnik  | Transakcja | Komer                           | itarz      |
| PK                   | 1        | 2005-01-30           | 2005-01-30           | 00     | Jan Kowal      | lski         |               |           |            |                                 |            |
| 1                    | 1        | 301                  |                      |        | 00             | 115,00       | 0,00          |           |            | Rozli                           | czenie zak |
| 2                    | 2        | 330                  |                      |        | 00             | 0,00         | 115,00        |           |            | Towar                           | y handlowe |
| RPS                  | 1        | 2005-01-01           | 2005-01-30           | 00     | Jan Kowal      | lski         |               |           |            |                                 |            |
| 13                   | 1        | 201-00000            | 4000-000             |        | 00             | 1 220,00     | 0,00          | Faktura   | 1/2005/BD  |                                 |            |
| 4                    | 2        | 702                  |                      |        | 00             | 0,00         | 1 000,00      |           | 1/2005/BD  |                                 |            |
| 15                   | 3        | 221                  |                      |        | 00             | 0,00         | 220,00        |           | 1/2005/BD  |                                 |            |
| Ľ                    |          |                      |                      |        |                |              |               |           |            |                                 | Þ          |
|                      |          |                      |                      |        |                |              |               |           |            | 1z2                             |            |